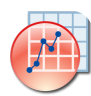

## Originlab Origin 2020 klavye kısayolları

## Proje

| Ctrl + E                                            | Aç iletişim kutusunu aç                                                                                                    |
|-----------------------------------------------------|----------------------------------------------------------------------------------------------------|
| Ctrl + N                                            | Yeni iletişim kutusunu aç                                                                                                    |
| Ctrl + O                                            | Aç iletişim kutusunu aç                                                                                                    |
| Ctrl + P                                            | Yazdır iletişim kutusunu aç                                                                                                    |
| Ctrl + S                                            | Mevcut projeyi kaydet. (Proje hiç<br>kaydedilmemişse Farklı Kaydet<br>iletişim kutusunu aç)                                                                                                    |
| Ctrl + F4                                           | Etkin çalışma sayfası / grafik /<br>matris penceresini kapat                                                                                                    |
| Ctrl + F6                                           | Bir sonraki pencereyi etkinleştir                                                                                                    |
| Alt + 1                                             | Proje Gezgini'ni aç                                                                                                    |
| Alt + 2                                             | Sonuç Günlüğünü aç                                                                                                    |
| Alt + 3                                             | Komut Penceresini aç                                                                                                    |
| Alt + 4                                             | Kod Oluşturucu'yu aç                                                                                                    |
| Alt + 5                                             | Hızlı Yardımı aç                                                                                                    |
| Alt + 6                                             | Mesaj Günlüğünü aç                                                                                                    |
| Alt + 7                                             | Akıllı İpucu Günlüğünü aç                                                                                                    |
| Alt + 8                                             | Nesne Yöneticisini aç                                                                                                    |
| Alt + 9                                             | Uygulamaları aç                                                                                                    |
|                                                     |                                                                                                    |
| Alt + Shift + 3                                     | Komut Dosyası Penceresini aç                                                                                                    |
| Alt + Shift + 3<br>Ctrl + Alt + Z                   | Komut Dosyası Penceresini aç<br>Bir önceki etkin pencereye geri<br>dön                                                                                                    |
| Alt + Shift + 3<br>Ctrl + Alt + Z<br>F2             | Komut Dosyası Penceresini aç<br>Bir önceki etkin pencereye geri<br>dön<br>Project Explorer'da seçili öğeyi<br>yeniden adlandır. Pencere<br>seçiliyse, pencereyi yeniden<br>adlandırmak için en son yerinde<br>düzenleme modunu<br>kullandığınızda ayarladığınız<br>ada bağlı olarak Kısa Ad (SN) /<br>Uzun Ad (LN) penceresini<br>değiştirir. LN ve SN arasında<br>geçiş yapmak için Ctrl + N'yi de<br>kullanabilirsiniz                                                                                                    |
| Alt + Shift + 3<br>Ctrl + Alt + Z<br>F2<br>Ctrl + N | Komut Dosyası Penceresini aç<br>Bir önceki etkin pencereye geri<br>dön<br>Project Explorer'da seçili öğeyi<br>yeniden adlandır. Pencere<br>seçiliyse, pencereyi yeniden<br>adlandırmak için en son yerinde<br>düzenleme modunu<br>kullandığınızda ayarladığınız<br>ada bağlı olarak Kısa Ad (SN) /<br>Uzun Ad (LN) penceresini<br>değiştirir. LN ve SN arasında<br>geçiş yapmak için Ctrl + N'yi de<br>kullanabilirsiniz<br>Proje Gezgini'nde yerinde<br>çalışma kitabı adını düzenlerken<br>LN (Uzun Ad) ve SN (Kısa Ad)<br>geçiş modu arasında geçiş yap                                                                                |
| Alt + Shift + 3<br>Ctrl + Alt + Z<br>F2<br>Ctrl + N | Komut Dosyası Penceresini aç<br>Bir önceki etkin pencereye geri<br>dön<br>Project Explorer'da seçili öğeyi<br>yeniden adlandır. Pencere<br>seçiliyse, pencereyi yeniden<br>adlandırmak için en son yerinde<br>düzenleme modunu<br>kullandığınızda ayarladığınız<br>ada bağlı olarak Kısa Ad (SN) /<br>Uzun Ad (LN) penceresini<br>değiştirir. LN ve SN arasında<br>geçiş yapmak için Ctrl + N'yi de<br>kullanabilirsiniz<br>Proje Gezgini'nde yerinde<br>çalışma kitabı adını düzenlerken<br>LN (Uzun Ad) ve SN (Kısa Ad)<br>geçiş modu arasında geçiş yap<br>Proje Gezgini etkin iken, seçili<br>klasör için Bul iletişim kutusunu<br>aç |

| Alt + Shift + R | Origin'deki harici Excel'den Orijin güncelleme.                             |
|-----------------|-----------------------------------------------------------------------------|
| Araç            |                                                                             |
| Ctrl + K        | ASCII iletişim kutusunu aç.<br>(Çalışma Sayfası, Matris<br>Sayfası, Grafik) |
| Ctrl + 3        | Alma Sihirbazı'nı aç (Çalışma<br>Sayfası, Matris, Grafik)                   |
| Ctrl + 4        | Doğrudan yeniden içe aktar                                                  |
| Ctrl + T        | Özelleştir iletişim kutusunu aç                                             |
| Ctrl + U        | Seçenekler iletişim kutusunu aç                                             |
| F7              | Tema Düzenleyiciyi aç                                                       |
| F8              | Fitting Function Builder'ı aç                                               |
| F9              | Fitting Function Organizer'ı aç                                             |
| F10             | Uygulama Merkezi'ni aç                                                      |
| F11             | Öğrenme Merkezi'ni aç                                                       |

## Düzenleme

| Ctrl + F                                                  | Bul ve Değiştir iletişim kutusunun<br>Bul sekmesini aç (Çalışma<br>Kitabı, Grafik)                                                                       |
|-----------------------------------------------------------|----------------------------------------------------------------------------------------------------|
| Ctrl + F                                                  | Basit Bul iletişim kutusunu aç<br>(Notlar)                                                                                                    |
| Ctrl + G                                                  | DlgRowColGoto iletişim<br>kutusunu aç (Çalışma kitabı)                                                                                                   |
| Ctrl + H                                                  | Bul ve Değiştir iletişim kutusunun<br>Değiştir sekmesini aç (Çalışma<br>Kitabı, Matris)                                                                  |
| Ctrl + H                                                  | Basit Değiştir iletişim kutusunu<br>aç (Notlar)                                                                                                    |
| Ctrl + V                                                  | Panodan yapıştır                                                                                                    |
| Ctrl + X                                                  | Seçili nesneleri kes (Panoya da ekleyebilir)                                                                                                    |
| Ctrl + Z                                                  | Son eylemi geri al                                                                                                    |
| Ctrl + Alt + B                                            |                                                                                                    |
|                                                           | Düğme Düzenleme Moduna geç                                                                                                    |
| Ctrl + Alt + V                                            | Düğme Düzenleme Moduna geç<br>Bir nesne kopyalandığında                                                                                                  |
| Ctrl + Alt + V<br>Del                                     | Düğme Düzenleme Moduna geç<br>Bir nesne kopyalandığında<br>Bir nesne seçildiğinde                                                                        |
| Ctrl + Alt + V<br>Del<br>Ctrl + Del                       | Düğme Düzenleme Moduna geç<br>Bir nesne kopyalandığında<br>Bir nesne seçildiğinde<br>Çalışma sayfası hücreleri<br>seçildiğinde                           |
| Ctrl + Alt + V<br>Del<br>Ctrl + Del<br>Alt + Çift tıklama | Düğme Düzenleme Moduna geç<br>Bir nesne kopyalandığında<br>Bir nesne seçildiğinde<br>Çalışma sayfası hücreleri<br>seçildiğinde<br>Bir nesne seçildiğinde |

sayfası hücrelerine özel karakterler girerken, Unicode dört basamaklı onaltılık değeri girin ve hemen ALT + X tuşuna basın

## Kopyalama

| Ctrl + C         | Kopyala                                                                                                 |
|------------------|----------------------------------------------------------------------------------------------------|
| Ctrl + Alt + C   | Matris / çalışma sayfası<br>penceresindeki hücreleri seç                                                |
| Ctrl + Shift + C | Bir veya birden çok sütun<br>vurgulandığında sütunları etiket<br>satırlarıyla kopyala                   |
| Ctrl + J         | Bir veya birden çok sütun<br>vurgulandığında, sütunları<br>formülle kopyala                             |
| Ctrl + Shift + J | Bir veya daha fazla sütun<br>vurgulandığında, sütunların<br>sadece etiket satırlarını kopyala           |
| Ctrl + Alt + J   | Bir veya birden çok sütun<br>vurgulandığında, sütunları etiket<br>satırları ve formüllerle kopyala      |
| Ctrl + Shift + A | Bir veya birden çok sütun<br>vurgulandığında sütunları veri,<br>etiket satırları ve formülle<br>kopyala |

## Çalışma kitabı

| Ctrl + D         | Yeni Sütun Ekle iletişim<br>kutusunu aç (Çalışma Kitabı,<br>Matris)                            |
|------------------|------------------------------------------------------------------------------------------------|
| Ctrl + H         | Yerinde düzenleme modunda<br>metin nesnesi seçiliyken<br>Değişken Ekle iletişim kutusunu<br>aç |
| Ctrl + M         | Hücre içeriğini düzenlerken<br>Karakter Eşlemi'ni aç                                           |
| Ctrl + Q         | Değerleri Belirle iletişim<br>kutusunu aç (Çalışma Sayfası,<br>Matris)                         |
| Ctrl + Y         | NLFit iletişim kutusunu aç<br>(Çalışma Sayfası, Grafik)                                        |
| Ctrl + Shift + Q | Değerleri Ayarla - Birden Çok<br>Sütun iletişim kutusunu aç<br>(Çalışma kağıdı)                |

| Ctrl + Shift + U                | Çalışma sayfasındaki formül<br>satırını gizle / göster                                                                                                    |
|---------------------------------|----------------------------------------------------------------------------------------------------|
| F4                              | Çalışma Sayfası Özellikleri<br>iletişim kutusunu aç                                                                                                    |
| Ctrl + Home                     | Etkin sayfanın 1. satırındaki 1.<br>sütundaki hücreye git                                                                                                   |
| Ctrl + End                      | Etkin sayfada son dolu sütundaki<br>ve son dolu satırdaki hücreye git                                                                                       |
| Ctrl + Page Up /<br>Down        | Geçerli çalışma kitabındaki farklı<br>çalışma sayfaları arasında gezin                                                                                      |
| Ctrl + Aşağı ok                 | Sütundaki son dolu hücreye git †                                                                                                    |
| Ctrl + Yukarı ok                | Sütundaki ilk dolu hücreye git †                                                                                                    |
| Ctrl + Shift + Sol<br>ok        | Seçimi satırdaki en soldaki<br>hücreye uzat †                                                                                                    |
| Ctrl + Shift + Sağ<br>ok        | Seçimi satırdaki en sağdaki<br>hücreye uzat †                                                                                                    |
| Shift + Sağ ok                  | Seçili olan sütunun solundaki<br>veya sağındaki sütunu seç. Ok<br>tuşuna her basıldığında başka<br>bir sütun seçilir. Seçimi<br>kaydırmak için basılı tutun |
| Shift + Yukarı ok /<br>Aşağı ok | Seçili satırın üstündeki veya<br>altındaki satırı seç. Ok tuşuna<br>her basıldığında başka bir satır<br>seçilir. Seçimi kaydırmak için<br>basılı tutun      |
| Ctrl + Shift +<br>Aşağı ok      | Seçimi sütundaki son dolu<br>hücreye uzat †                                                                                                    |
| Ctrl + Shift +<br>Yukarı ok     | Seçimi sütundaki ilk dolu<br>hücreye uzat †                                                                                                    |
| Ctrl + Shift +<br>Home          | Seçimi satır 1, sütun 1'deki<br>hücreye uzat                                                                                                    |
| Ctrl + Shift + End              | Seçimi en sağdaki sütundaki son<br>dolu hücreye, ardından<br>sayfadaki son dolu satıra uzat                                                                 |
|                                 |                                                                                                    |

† boş hücreler veya eksik değerler tarafından bozulabilir.

### Matris

| Ctrl + Q         | Değerleri Belirle iletişim<br>kutusunu aç (Çalışma Sayfası,<br>Matris) |
|------------------|------------------------------------------------------------------------|
| Ctrl + Shift + C | (Bir matris etkinken) Sütunu /<br>Satırı göster                        |
| Ctrl + Shift + D | (Görüntü modunda bir matris                                            |

|                  | etkin olduğunda) Veri modunu<br>görüntüle                              |
|------------------|------------------------------------------------------------------------|
| Ctrl + Shift + I | (Veri modunda bir matris etkin<br>olduğunda) Resim modunu<br>görüntüle |
| Ctrl + Shift + N | (Matris etkinken) Küçük resimleri<br>göster                            |
| Ctrl + Shift + T | (Bir matris veya görüntü<br>etkinken) İlgi Bölgesi Araçları            |
| Ctrl + Shift + X | Geçerli matristeki gerçek X / Y<br>değerini göster                     |

## Grafik

| Ctrl + A       | Geçerli grafiklerdeki tüm<br>katmanları seç. Pencere Düzen<br>ise, tüm nesneleri (etiket, grafik,<br>çalışma sayfası) seç |
|----------------|----------------------------------------------------------------------------------------------------|
| Ctrl + Enter   | (Yerinde düzenleme modunda<br>metin nesnesi seçiliyken)<br>Yerinde düzenleme modundan<br>çık                              |
| Ctrl + G       | Geçerli grafik penceresi için<br>Alma ve Verme: expGraph<br>(grafik verme) iletişim kutusunu<br>aç                        |
| Ctrl + H       | Yerinde düzenleme modunda<br>metin nesnesi seçiliyken<br>Değişken Ekle iletişim kutusunu<br>aç                            |
| Ctrl + J       | (Grafik veya Düzen penceresi<br>etkinken) Sayfayı kopyala                                                                 |
| Ctrl + Alt + J | (Grafik veya Düzen penceresi<br>etkinken) Sayfayı resim olarak<br>kopyala                                                 |
| Ctrl + L       | Grafik göstergesini yeniden<br>oluştur (Grafik)                                                                           |
| Ctrl + R       | Grafikteki tüm verileri göstermek<br>için ölçekleri ayarla (Grafik)                                                       |
| Ctrl + M       | (Yerinde düzenleme modunda<br>bir metin nesnesi seçiliyken)<br>Sembol Haritası iletişim<br>kutusunu aç                    |
| Ctrl + Y       | NLFit iletişim kutusunu aç<br>(Çalışma Sayfası, Grafik)                                                                   |
| Ctrl + 1       | (Bir Grafik penceresi veya Düzen penceresi etkinken) Sayfa                                                                |

|          | görünümü                                                                                                    |
|----------|----------------------------------------------------------------------------------------------------|
| Ctrl + 2 | (Bir Grafik penceresi veya Düzen<br>penceresi etkin olduğunda)<br>Baskı görünümü                                                                                                    |
| Ctrl + 4 | (Bir Grafik penceresi etkinken)<br>İmleci Veri Seçim moduna ayarla                                                                                                    |
| •        | (Bir Grafik penceresi etkinken.<br>Ölçeklendirme aracı<br>kullanılmışsa, Adımdaki her<br>Ölçek için bir kez Ölçeklendir)<br>Ölçeklendir                                                                |
| 1        | (Bir Grafik penceresi etkinken)<br>İmleci Ölçekleme moduna ayarla                                                                                                    |
| 2        | (Bir Grafik penceresi veya düzen<br>penceresi etkin olduğunda.<br>Koordinatları okumak için<br>sayfaya tıklayın) İmleci Ekran<br>Okuyucu moduna ayarla                                                 |
| 3        | (Bir Grafik penceresi etkinken.<br>Veri koordinatlarını okumak için<br>veri noktasını tıklatın) İmleci Veri<br>Okuyucu moduna ayarla                                                                   |
| 4        | (Bir Grafik penceresi etkinken.<br>İşaretler çizmek için veri<br>grafiğine tıklayın. Konumlandırın,<br>ardından çift tıklayın veya<br>ayarlamak için Enter'a basın)<br>İmleci Veri Seçim moduna ayarla |
| 5        | (Bir Grafik penceresi etkinken.<br>Bir veri noktası ayarlamak için<br>grafiğe çift tıklayın. Gerektiği<br>kadar tekrarlayın.<br>Tamamlandığında Esc tuşuna<br>basın) İmleci Veri Çiz moduna<br>ayarla  |
| 6        | (Bir Grafik penceresi etkinken.<br>Metin konumu ve türü<br>oluşturmak için grafiğe tıklayın.<br>Tamamlandığında metin<br>nesnesinin dışına tıklayın) İmleci<br>Metin Ekle Aracı olarak ayarla          |
| 7        | (Bir Grafik penceresi etkinken.<br>Bir Ok nesnesi çizmek için grafiği<br>tıklayın ve sürükleyin) İmleci Ok<br>Aracına ayarla                                                                           |
| 8        | (Geçerli grafik penceresinde bir<br>Grafik penceresi etkinken) İmleci<br>Eğri Ok Aracına ayarla                                                                                                    |

| 9                       | (Bir Grafik penceresi etkinken.<br>Geçerli grafik penceresine çizgi<br>eklemeye başlayın) Çizgi Aracı<br>(grafik etkinken) |
|-------------------------|----------------------------------------------------------------------------------------------------|
| F2                      | Geçerli grafik penceresi için<br>Çizim Ayrıntıları iletişim<br>kutusunun Sayfa Özellikleri<br>sayfasını aç                 |
| F2                      | Metin nesnesi seçiliyken, yerinde<br>düzenleme moduna gir                                                                  |
| F5                      | Yeniden çizildikten sonra grafik<br>penceresini yenile (Grafik)                                                            |
| F12                     | Geçerli grafik penceresi için<br>Katman İçeriği iletişim kutusunu<br>aç                                                    |
| Ctrl + Shift + J        | Bir grafik etkinken, tam ekran<br>görünümünü etkinleştir                                                                   |
| Yukarı ok / Aşağı<br>ok | Veri okuyucusu grafik<br>penceresinde kullanıldığında,<br>çizimi değiştir                                                  |

# Yakınlaştırma, yatay kaydırma ve ölçeklendirme

Aşağıdaki kısayollar, aksi belirtilmedikçe İşaretçi aracının seçildiğini varsayar.

Görüntü Görünümünde Grafik, Düzen, Matrisin Kaydırma

#### A + Ok tuşları Grafik sayfasını kaydır

Görüntü Görünümünde Grafiği, Mizanpajı, Matrisi Yakınlaştırma / Uzaklaştırma

| Ctrl + I                                                                                                    | Görünüm: Yakınlaştır     |
|----------------------------------------------------------------------------------------------------|--------------------------|
| Ctrl + M                                                                                                    | Görünüm: Uzaklaştır      |
| A + + veya A + -<br>veya A + Çarkı<br>yukarı ve aşağı<br>döndürme veya R<br>+ + veya R + -<br>veya S + + veya S<br>+ - veya R or S +<br>Çarkı yukarı ve<br>aşağı döndürme<br>veya Ctrl + Çarkı<br>yukarı ve aşağı<br>döndürme | Yakınlaştır / uzaklaştır |
|                                                                                                    |                          |

Ctrl + W

Tüm sayfayı görüntüle

Grafik Katmanını Kaydırma

| X + Çarkı yukarı<br>ve aşağı<br>döndürme veya X<br>+ Sol ok / Sağ ok<br>veya X + + veya X<br>+ -                                         | Yalnızca X yönünde kaydırma                                                                                                    |
|----------------------------------------------------------------------------------------------------|----------------------------------------------------------------------------------------------------|
| X + Shift + Çarkı<br>yukarı ve aşağı<br>döndürme veya X<br>+ Shift + Yukarı ok<br>/ Aşağı ok veya X<br>+ Shift + + veya X<br>+ Shift + - | Yalnızca Y yönünde kaydırma                                                                                                    |
| Grafik Katmanında                                                                                                    | İçeri veya Dışarı Ölçeklendirme                                                                                                    |
| Z + Çarkı yukarı<br>ve aşağı<br>döndürme veya Z<br>+ + veya Z + -                                                                        | Yalnızca X yönünde içe veya<br>dışa ölçekleme                                                                                                    |
| Z + Shift + Çarkı<br>yukarı ve aşağı<br>döndürme veya Z<br>+ Shift + + veya Z<br>+ Shift + -                                             | Yalnızca Y yönünde içe veya<br>dışa ölçekleme                                                                                                    |
| Ctrl + Sol tıklama                                                                                                    | (yakınlaştırma aracını tıklayın ve<br>sürükleyin) Enlarged adlı yeni bir<br>grafik penceresi oluşturur ve<br>orijinal grafiğin yalnızca ilgili<br>kısmını açık gri bir ilgi bölgesi<br>içine çizer |

## Grafik animasyonu

| Q                                     | Çerçeve ekle                                                                                                    |
|---------------------------------------|----------------------------------------------------------------------------------------------------|
| 3B Grafiği Yeniden<br>Eğriltme        | Boyutlandırma, Döndürme ve                                                                                                    |
| Ctrl + A                              | Tüm grafik katmanlarını ve 3B<br>openGL grafiğinde seç. Bunun<br>3B kayan düğme grubunu<br>gösterme etkisi vardır. Düğme<br>grubu görüntülendiğinde, mevcut<br>araçlar arasında geçiş yapmak<br>için Tab tuşunu kullanın |
| Ok tuşları                            | Grafik katmanını (tüm bağlı<br>nesneler dahil) grafik sayfasına<br>taşı                                                                                                    |
| 3B grafiği en boy or<br>boyutlandırma | anını koruyarak yeniden                                                                                                    |

| X + Ok tuşları                             | 3B grafiği X yönünde yeniden<br>boyutlandır              |
|--------------------------------------------|----------------------------------------------------------|
| Y + Ok tuşları                             | 3B grafiği Y yönünde yeniden<br>boyutlandır              |
| Z + Ok tuşları                             | 3B grafiği Z yönünde yeniden<br>boyutlandır              |
| Shift + X + Ok<br>tuşları                  | 3B grafiği YZ düzleminde<br>yeniden boyutlandır          |
| Shift + Y + Ok<br>tuşları                  | 3B grafiği XZ düzleminde<br>yeniden boyutlandır          |
| Shift + Z + Ok<br>tuşları                  | 3B grafiği XY düzleminde<br>yeniden boyutlandır          |
| W + Ok tuşları                             | 3B grafiği herhangi bir boyutta<br>yeniden boyutlandırın |
| 3B grafikleri 3B kayan düğmelerle döndürme |                                                          |

| X + Ok tuşları                                                                           | 3B grafiği X ekseni etrafında<br>döndür                    |
|------------------------------------------------------------------------------------------|------------------------------------------------------------|
| Y + Ok tuşları                                                                           | 3B grafiği Y ekseni etrafında<br>döndür                    |
| Z + Ok tuşları                                                                           | 3B grafiği Z ekseni etrafında<br>döndür                    |
| Q + Ok tuşları                                                                           | 3B grafiği ekranda döndür                                  |
| W + Ok tuşları                                                                           | 3B grafiği herhangi bir eksen<br>etrafında döndür          |
| R tuşunu kullanarak                                                                      | 3B grafikleri döndürme                                     |
| R + Fareyi hareket<br>ettirme                                                            | 3B grafiği herhangi bir yönde<br>döndürmek için sürükleyin |
| R + Ctrl + Fareyi<br>hareket ettirme<br>veya R + Ctrl + Ok<br>tuşları                    | 3B grafiği X ekseni etrafında<br>döndür                    |
| R + Shift + Fareyi<br>hareket ettirme<br>veya R + Shift +<br>Ok tuşları                  | 3B grafiği Y ekseni etrafında<br>döndür                    |
| R + Ctrl + Shift +<br>Fareyi hareket<br>ettirme veya R +<br>Ctrl + Shift + Ok<br>tuşları | 3B grafiği Z ekseni etrafında<br>döndür                    |
| 3B grafiği X / Y yönünde kırpma                                                          |                                                            |
| X + Ok tusları                                                                           |                                                            |
| · · · · · · · · · · · · · · · · · · ·                                                    | 3B grafiği X yönünde kırp                                  |

Çalıştırma düğmesini değiştirme

| Tab                              | 3B kayan düğme grubundaki       |
|----------------------------------|---------------------------------|
|                                  | işlem düğmesini değiştir (Alanı |
|                                  | taşı veya yeniden boyutlandır   |
|                                  | düğmesi / Yeniden boyutlandır   |
|                                  | düğmesi / Döndürme düğmesi /    |
|                                  | Eğim düğmesi)                   |
| Hız artış faktörünü kontrol etme |                                 |
| I                                | Hız faktörünü% 5'lik artışlarla |
|                                  | artır                           |
| D                                | Hız faktörünü% 5'lik artışlarla |

## 3D Grafiğin Yönlü Aydınlatması

azalt

| S + Fareyi hareket | Yatay ve dikey düzlemlerde    |
|--------------------|-------------------------------|
| ettirme veya S +   | aydınlatma açılarını değiştir |
| arrrowkeys         |                               |

## Gadget'lar

| 0 | Geçerli sonucun çıktısını ver                                 |
|---|---------------------------------------------------------------|
| Ν | Etkin katmandaki tüm eğriler için<br>sonuçların çıktısını ver |
| L | Tüm katmanlar için sonuçların<br>çıktısını ver                |

## Biçimlendirme

| Ctrl + B                              | Kalınlaştırmayı aç veya kapat            |
|---------------------------------------|------------------------------------------|
| Ctrl + G                              | Karakterlerin Yunan yorumu               |
| Ctrl + I                              | İtalik yapmayı aç veya kapat             |
| Ctrl + U                              | Altını çizmeyi aç veya kapat             |
| Ctrl + > veya Ctrl<br>+ Shift + .     | Seçilen metin: Yazı Tipini artır         |
| Ctrl + < veya Ctrl<br>+ Shift + ,     | Seçilen metin: Yazı Tipini azalt         |
| Ctrl + Num + veya<br>Ctrl + Shift + = | Seçilen metin: Üst simge                 |
| Ctrl + =                              | Seçilen metin: Alt simge                 |
| Ctrl + Num -                          | Seçilen metin: Süper alt simge           |
| Ctrl + ' veya Ctrl +<br>P             | Tam yükseklikte bir asal sembol<br>ekle  |
| Ctrl + Shift + '                      | Tam yükseklikte çift asal sembol<br>ekle |
| Ctrl + Shift + P                      | Tam yükseklikte bir asal<br>sembolü ekle |

## İşaretleyiciler

| Ctrl + Alt + M   | Grafik penceresinde veri grafiğini<br>seç                                                   |
|------------------|---------------------------------------------------------------------------------------------|
| Ctrl + Alt + N   | Veri İşaretleyicilerini temizle                                                             |
| Ctrl + Shift + M | (Bir dizi veri işaretlendiğinde ve<br>bir analiz yaptığınızda) Analiz<br>işaretlerini gizle |

## Kilit konumunu hareket ettirme

| Ctrl + Shift + F | (Grafik üzerinde ayarlama<br>yaptıktan sonra) Veri -> Konum<br>kilidi -> İlk Nokta      |
|------------------|-----------------------------------------------------------------------------------------|
| Ctrl + Shift + K | (Grafik üzerinde ayarlama<br>yaptıktan sonra) Veri -> Konum<br>kilidi -> Katman Simgesi |
| Ctrl + Shift + L | (Grafik üzerinde ayarlama<br>yaptıktan sonra) Veri -> Konum<br>kilidi -> Son Nokta      |

Kaynak: Originlab dokümanları

Son değişiklik: 18.01.2025 19:31:46

Daha fazla bilgi için: defkey.com/tr/originlab-origin-2020-klavye-kisayollari

Bu PDF'yi özelleştir...